دليل البدء السريع الجهاز اللوحي المتعدد Prestigio B5080PMP

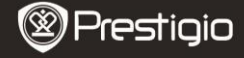

- فائمة العبوة
  الجهاز اللوحي المتعدد Prestigio
  مقيبة الحمل
  د دليل البدء السريم
- ديس البدء الشريع
  7. الإشعارات القانونية وملاحظات الأمان
  - ذظرة عامة على الجهاز

2. محول التيار المتردد 4. كابل USB 6. بطاقة الضمان

Prestigio PMP5080B

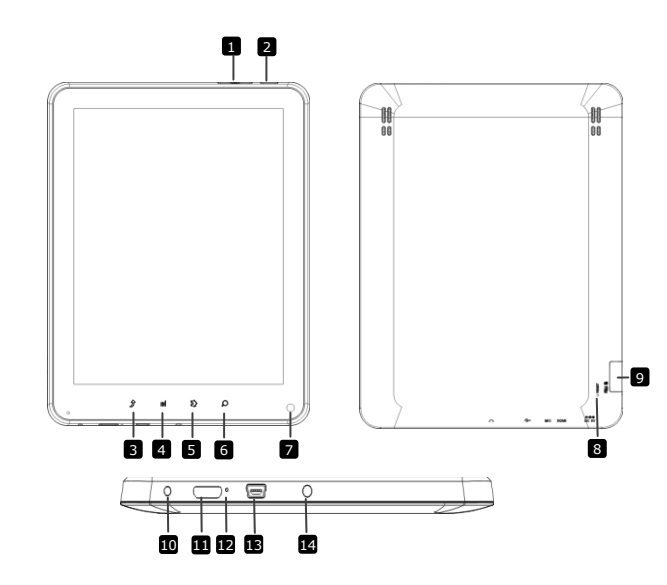

| 🕲 Prestigio                                        | ليل البدء السريع<br>لجهاز اللرحي المتعد Prestigio<br>PMP5080B |
|----------------------------------------------------|---------------------------------------------------------------|
| ضبط مستوى الصوت                                    | زر Vol+/ Vol - (رفع وخفض<br>مستوى الصوت)                      |
| تشغيل/ إيقاف تشغيل الجهاز ، تعليق/ تنشيط الجهاز    | (الطاقة) Power                                                |
| الرجوع إلى الصفحة السابقة                          | BSC (هروب)                                                    |
| عرض خيارات القائمة                                 | 4. (القائمة) Menu                                             |
| الرجوع إلى الشاشة الرنيسية                         | 5 (الرئيسية) Home                                             |
| الانتقال إلى صفحة البحث الرئيسية Google مباشرة     | (البحث) Search 6                                              |
| التقاط صورة                                        | (کامیرا) Camera                                               |
| إعادة تعيين الجهاز في حال فشل تشغيله بطريقة صحيحة. | 8 (إعادة تعيين)                                               |
| B5080PMP <b>Prestigio</b>                          | مريية – 2                                                     |

| أدخل بطاقة Micro SD.      | بطاقة Micro SD<br>منفذ | 9  |
|---------------------------|------------------------|----|
| وصلة محول التيار المتردد. | منفذ التيار الثابت     | 10 |
| وصلة كابل HDMI.           | خرج فيديو HDMI مصغر    | 11 |
| تسجيل الصوت.              | الميكر وفون المدمج     | 12 |
| وصلة USB.                 | منفذ USB               | 13 |
| وصلة سماعات الأذن.        | مقبس سماعة الأذن       | 14 |

#### بدء التشغيل

#### 3. الشحن

- أدخل وصلة التيار المتردد في منفذ التيار المباشر على الجهاز، وتوصيل
  محول الطاقة بمقبس الطاقة
  الموجود بالحائط من أجل الشحن.
- يستغرق الشحن عادة فترة تصل إلى 4 ساعات تقريباً الشحن الجهاز تماماً. تشغيل الجهاز أثناء الشحن بواسطة محول التيار المتردد قد يزيد من وقت الشحن.
  - ٤. تشغيل/ إيقاف الطاقة
- اضغط مع الاستمرار على Power Button (زر الطقة) لتشغيل الجهاز. سيزدي ذلك أوتوماتيكياً إلى الدخول في الشاشة Home (الرئيسية) بعد بدء تشغيل الشاشة.
- اضغط مع الاستمرار على Power Button (زر الطاقة) مرة واحدة للدخول إلى نمط السكون، واضغط مرة أخرى لتتشيط الجهاز.
  - اضغط مع الاستمرار على Power Button, (زر الطاقة)، ثم انقر فوق Standby/Power off (إيقاف الطاقة/ استعداد) لإيقاف تزويد طاقة الجهاز أو الدخول إلى نمط السكون.

Prestiaio

دليل البدء السريع الجهاز اللوحي المتعدد Prestigio PMP5080C

# 5 🗌 إدخال بطاقة الذاكرة

- يدعم الجهاز بطاقات SD/SDHC الدقيقة.
- لإدخال بطقة Micro SD، قم بوضع موصل البطاقة تجاه الجزء الأمامي من الجهاز والجانب المطبوع تجاه الجزء الخلفي من الجهاز.
  - لإزالة بطاقة micro SD الصغيرة، اضغط برفق على طرف البطاقة لتحرير قفل الأمان واسحب البطاقة للخارج من الفتحة.
  - للوصول إلى الملفات الموجودة على بطاقة الذاكرة، حدد أيقونة File (ملف)، وانقر فوق SD Card (بطاقة SD).

#### ملاحظة:

عند قيامك بقراءة الملف من بطاقة micro SD، الرجاء عدم القيام باز التها ،وإلا فقد يفشل الجهاز في العمل

# Prestigio PMP5080B

3-الدربية

# بطريقة صحيحة.

# 6. القائمة الرئيسية

مزيد من التطبيقات انقر حتى تنبثق صفحة التطبيقات

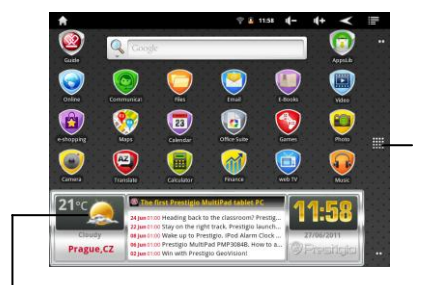

نشرة أخبار الطقس (يلزم وصلة Fi-Wi)

> 7. الاختصارات من الشاشة Home (الرئيسية)، تتوفر الاختصارات التالية:

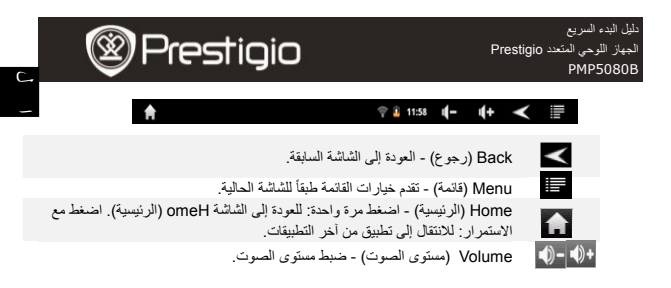

استخدام لوحة المفاتيح

|                | q        | w | e | :   | r i | t | у | u | i |   | 0    | р       |
|----------------|----------|---|---|-----|-----|---|---|---|---|---|------|---------|
|                | а        | 2 | 5 | d   | f   | g | h |   | j | k |      | I       |
| الحروف الكبيرة | <br>Ŷ    | 2 | 2 | x   | с   | ۷ | b |   | n | m |      | el<br>X |
| تبديل          | <br>7123 |   |   | com | /   |   | _ |   | • |   | G    | io      |
|                |          |   |   |     |     |   |   |   |   |   | ىافة | مت      |

- انتر فوق زر Caps Lock (الأحرف الكبيرة) للتبديل بين طريقتي إدخال الرموز بالأحرف الكبيرة/ الأحرف الصغيرة.
  - انقر فوق زر Shift (تبديل) للتبديل بين طريقتي إدخال الأرقام بالرموز / الأحرف.
  - اضغط على الزر Backspace (مسافة الخلف) لعذف العرف الموجود قبل المؤشر. اضغط على زر
    Enter (إدخال) لتأكيد الخيار. اضغط على زر Space (مسافة) لإدخال مسافة.
    - 9. التوصيل ب-WiFi
  - في القائمة Home (الرئيسية)، اضغط على القا أيقونة وحد أيقونة Settings (إعدادات) للوصول إلى قائمة الخيارات. حدد networks &Wireless (اللاسلكية وشبكات الاتصدل).
- إذا كانت ثقنية WiFi قيد إيقاف التشخيل، فاتقر فوق خط Fi-Wi لتشخيله. ثم حدد Fi settings-Wi (إحدادات Fi-Wi).

Prestiaio

دليل البدء السريع لجهاز اللوحي المتعدد Prestigio PMP5080B

0

- سبيحث الجهاز عن أي شبكك تتصل WiFi متاحة ويعرضها في الجزء السفلي من الشاشة.
  فم بالنقر فوق شبكة الاتصال التي ترغب في الاتصال بها. ثم انقر الجزء الداخلي من حمّل كلمة المرور اللاسلكية.
  لجمل لوحة المفاتيح الاقتر اضبة تظهر . أدخل معلومات شبكة الاتصال اللازمة، وانقر فوق Jone (نما)، وانقر
  - فوق Connect (توصيل). ● سيحاول جهازك الأن تأسيس الاتصال بنقطة وصول WiFi مع معطيات الشبكة التي قمت بإدخالها.

# . نقل المحتوى من جهاز الكمبيوتر

- قم بتوصيل الجهاز بجهاز الكمبيوتر أو الحاسوب المفكرة بواسطة كبل USB.
  - حدد المحتوى الذي تر غب في نقله من جهاز الكمبيوتر / الحاسوب المفكرة.
    - قم بسحب المحتوى من جهاز الكمبيوتر / الحاسوب المفكرة إلى الجهاز .
- الرجاء عدم فصل كابل USB أثناء التحميل. فقد يؤدي ذلك إلى حدوث عطل بالجهاز والملفات.
  - انقر بزر الماوس الأيسر المعلم الجهاز وجهاز الكمبيوتر / الحاسوب المفكرة بأمان.

#### Prestigio PMP5080B

5-الدربية

# 11. تنزيل المحتوى من AppsLib

- يمكنك تنزيل المحتوى مجاناً أو التطبيقات المدفوع ثمنها مباشرة من جهازك باستخدام تطبيق AppsLib المتاح بالأسواق.
  - قبل الدخول إلى AppsLib، تأكد من تأسيس WiFi connection (اتصال WiFi).
  - عندما يكون اتصال الم تم مؤسساً، اضغط على الأيقونة الموجودة على الشاشة Home (الرئيسية).
  - بعد الدخول إلى Lib المنظم، يمكنك عرض قائمة بالتطبيقات القابلة للشراء والتطبيقات المجانية بالإضافة إلى إمكانية تثنيت التطبيقات المفضلة.
    - بعد الضغط على علامة تبويب Menu (القائمة)، سيقدم لك الجهاز الخيارات التالية:

| M عرض قائمة بالتطبيقات المثبئة. تحديث أو إلغاء تثبيت التطبي<br>ب) | y apps<br>(تطبيقاتے |
|-------------------------------------------------------------------|---------------------|
| ss قم بتغییر إعدادات حساب AppsLib ، وClear cache                  | Setting             |
| ت) المؤقت)، و Clear search cache (مسح البحث عن ذا                 | (الإعداداد          |
| قم بالوصول إلى End User Licence Agreement                         | About               |
| المستخدم النهائي AppsLib).                                        | (حول)               |
| ج) الخروج من البرزامج                                             | (iii) Evit          |

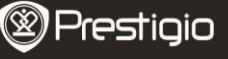

دليل البدء السريع الجهاز اللوحي المتعدد Prestigio PMP5080B

المواصفات الفنية

| <b>8</b> ARM Cortex A عالمي الأداء بسعة <b>1</b> غيغاهرتز           | المعالج                  |
|---------------------------------------------------------------------|--------------------------|
| 3DDR بسعة 512 ميغابايت                                              | ذاكرة الوصول العشواني    |
| Android 2.3 (Gingerbread)                                           | نظام التشغيل             |
| شاشة عرض TFT LCD بحجم 8 بوصة، تعمل باللمس المتعدد واسعة             | العرض                    |
| 600x 800 بكسل                                                       | الدقة                    |
| الفيديو: AVI、3GP、MP4、RM、RMVB、FLV、MOV                                |                          |
| الملفات الصوتية: MP3/WMA/WAV/OGG/FLAC/APE/AAC                       | تنسيقات الملفات المدعومة |
| الصور: JPEG(Baseline)、BMP、GIF(Static)、PNG                           |                          |
| ذاكرة فلاش 4 غيغابايت (إمكانية الوصول إلى مساحة 2.81 غيغابايت       | سعة التخزين              |
| بواسطة المستخدم)، تدعم فتحة بطاقة الذاكرة بطاقة SDHC الصغيرة وصولاً |                          |
| إلى 32 غيغابايت                                                     |                          |
| 2.0USB، بطاقة SD صغيرة (SDHC صغيرة متوافقة)، مضيف USB،              | الوصلات                  |
| e HDMI                                                              |                          |
| (n/g/b 802.11) WiFi                                                 | الاتصالات                |
| بطارية Li-Pol بسعة 5400 أمبير في الساعة                             | البطارية                 |
| 11.2**153.4*203.1□ملم □(الطول x العرض x الارتفاع)                   | الأبعاد                  |
| <del>ر</del> 510                                                    | الوزن                    |
| B5080PMP Prestigio                                                  | لعربية – 6               |

تخضع جميع منتجات Prestigio التحديث والتطوير باستمرار، اذلك قد تختلف البرامج على جهازك من حيث الشكل قليلاً أو رجود وظائف معدلة عن تلك الموجودة في دليل البدء السريع.